### 學位論文提交流程說明

#### 圖書館/讀者服務組

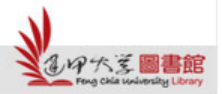

H

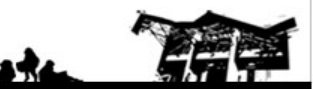

Feng Chia University Library : www.library.fcu.edu.tw

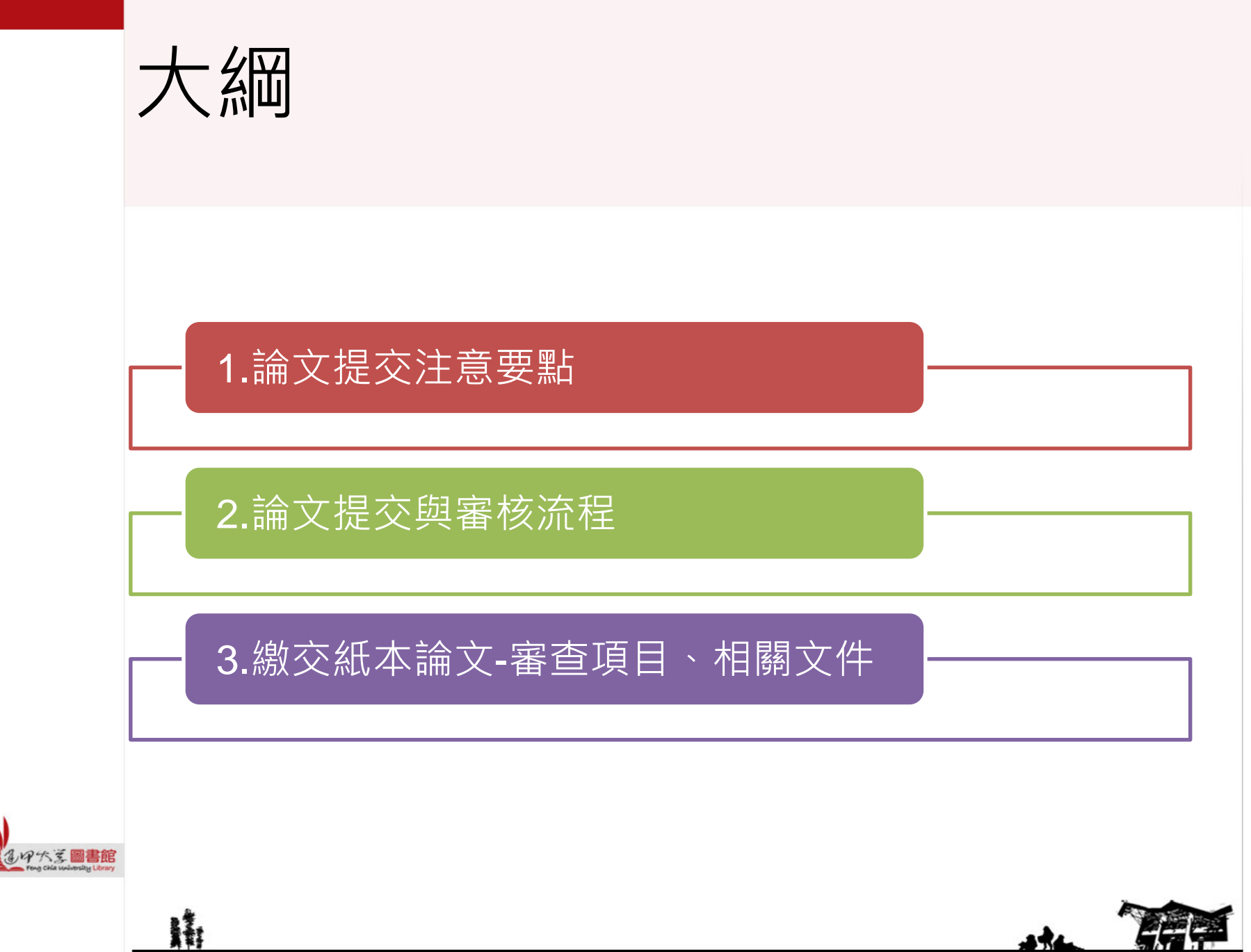

#### 1.論文提交注意要點

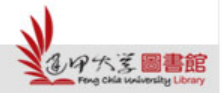

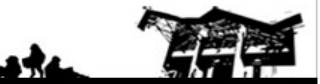

#### 105下-論文提交注意要點

26 H

星期-

- 論文書背下方的學年度:106
- 繳交最後期限:2月26日(星期一)前

學位論文提交截止時間,最終請依<u>註冊課務組網站</u>公告時間為主,若有問題請洽註冊課務組陳麗芬小姐,校內分機2130

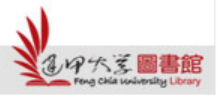

#### 2. 論文提交與審核流程

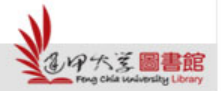

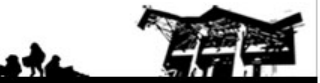

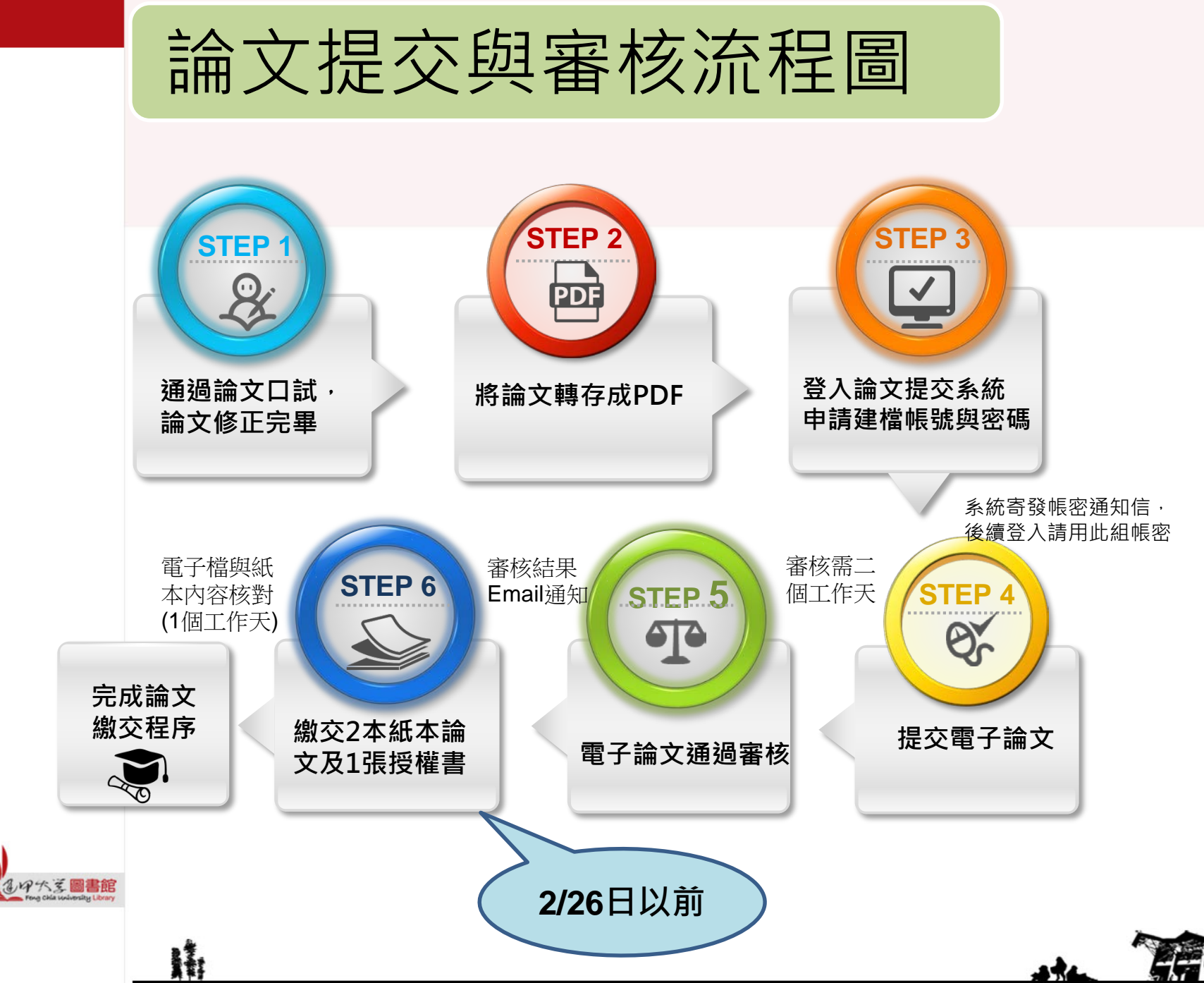

| 授權書說明                                                                                                    |                                                                                                    |
|----------------------------------------------------------------------------------------------------|----------------------------------------------------------------------------------------------------|
| 建甲大學 博碩士學位論了<br>Torg Cha University 在建甲大學 博碩士學位論了                                                                                                    | 文件編號:LIB-CD-003<br>制定日期:2014/10/17<br>機密等級:機密報<br>大學 學永博、碩士班                                                     |
| 或研究所                                                                                                    | *                                                                                                    |
| 茲同意將授權人擁有著作權之上列論文全文(含摘要)之紙本與<br>學,並收錄、登載於本校建置之資料庫內,以提供經認證之便<br>素、開覽、下載或列印,並依照下列遇項勾遷結果進行後續員<br>一、同意論文全文電子檔上載網路公開時間之遇項:(讀庫一)<br>□ 本助公問 □ 24 任公問, 4 足回 本 日 | 延後公開期限至多5年<br>(上學期3/1、下學期9/1)                                                                                    |
| □ 正叶公闲 □ 延復公司,自民国 <u></u> +7<br>(自畢業學期之最後<br>二、同意論:(紙本)於達甲大學園書館內公開陳列上架時間之話<br>□ 立即公開 □ 延後公開,自民國 <u></u> 年)<br>(自畢業學期之最後                                 | <ul> <li>二日起算,延後公開期限エタ為3年)</li> <li>週項:(請揮一句遷,若未勾遷,視為立即公開)</li> <li>月日起開放</li> <li>2一日起算,延後公開期限至多為5年)</li> </ul> |
| 三、為推廣學位論文之利用,提升學術能見度,將上述權利;<br>同意之選項:(請釋一句處,於未句處,從為不同意投權)<br>同意投權 不同意投權<br>四、上述投權若產生權利金,投權人同意之選項:(請保一句處<br>回權投權人 因難造甲太學學術研                              | 再授權予經本校認可之第三人,授權人<br>1、若永句應,規同捐赠達甲大學學会發<br>1.英基金                                                                 |
| 立授權書人保證對上述授權之著作擁有著作權,且尚未專屬找<br>影響著作人對原著作之著作權及衍生著作權,著作權人得為其<br>立授權書人保證授權使用之作品及相關資料,並無侵害他人有<br>人權益及觸犯法律之情事發生,立授權書人願自行負責一切》                                | 本校認可之第三人(含<br>國圖、其他機構單位)                                                                                         |
| 授 權 人:(親筆蓋名)<br>通中大芝圖書館<br>Fing Chia undersity (Dray                                                                                                    | 被授權人:進甲大學<br>地址:台中市西屯區文華路100 號<br>章林:(04)24517250                                                                |
| 指導教授:(規筆簽名)<br>用下7                                                                                                    | 氏國                                                                                                    |

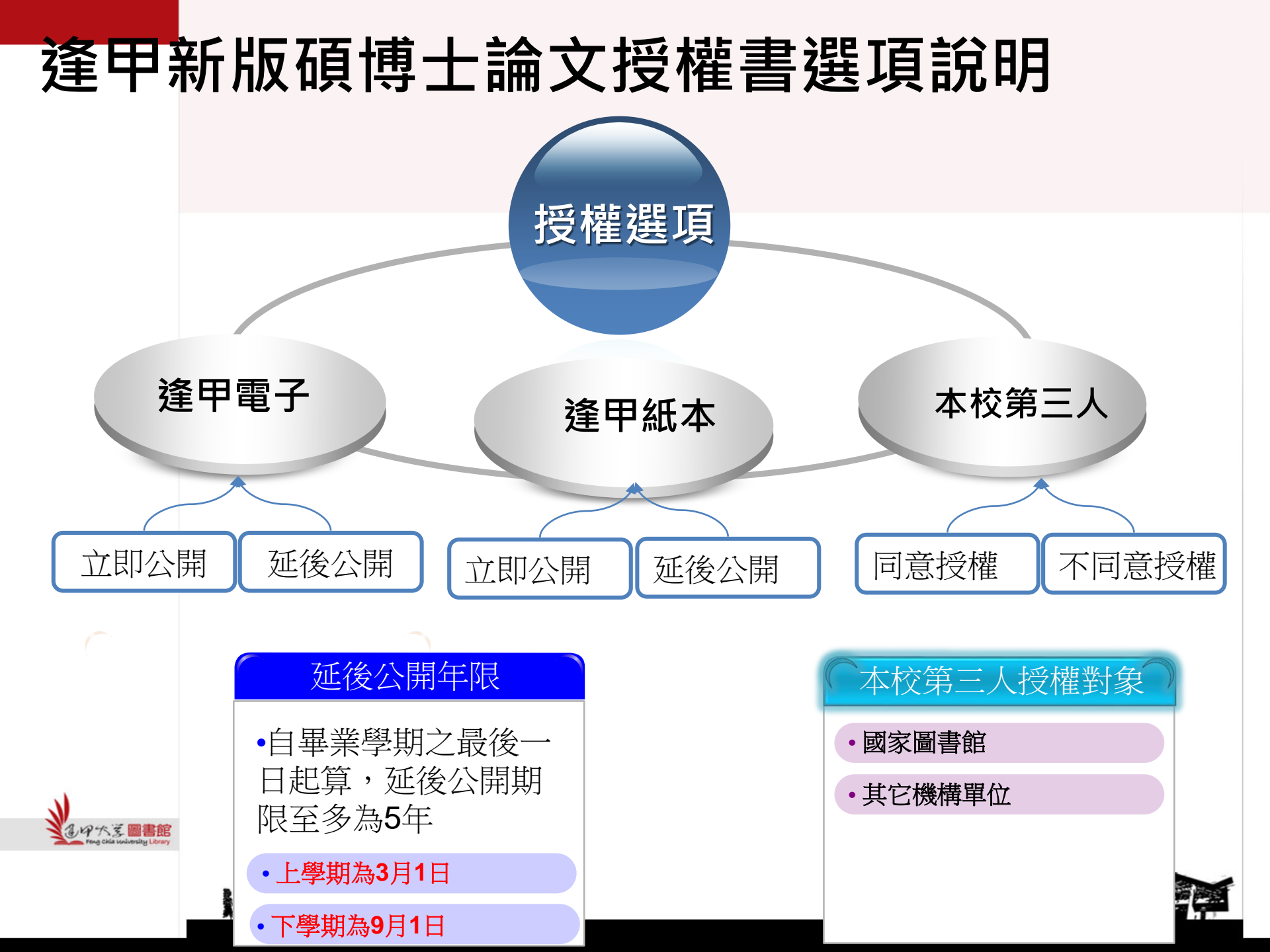

#### 授權本校認可之第三人選項說明

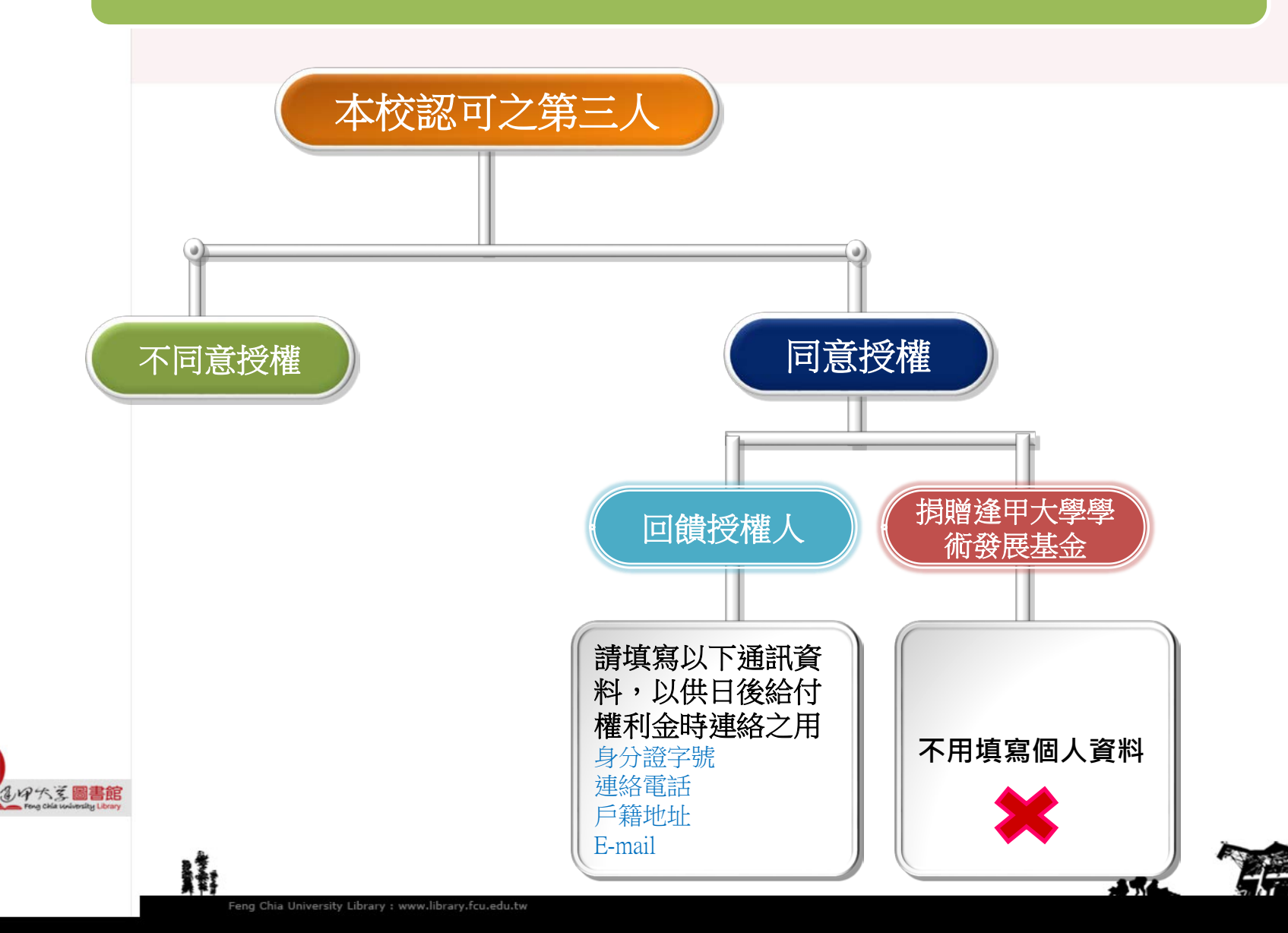

# 3. 繳交紙本論文-審查項目、 相關文件

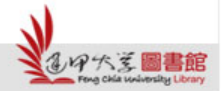

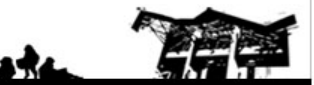

## 論文內容-審查項目

- 封面(格式參考請下載範例)
- 中英文摘要、關鍵字
- 頁首:請置於左上角,填寫「論文題目」
   名稱
- 頁尾:請於右下角,依論文撰寫之語言別 填寫

※中文論文請填寫(依畢業學年度):

逢甲大學e-Theses & Dissertations (106學年度)

※ 英文論文請填寫(依畢業年份):

FCU e-Theses & Dissertations (2018)

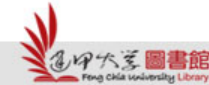

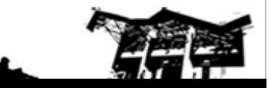

• 逢甲大學浮水印

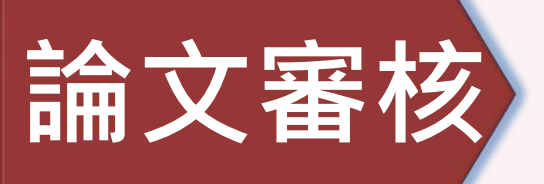

| ŧ | $\checkmark$ | 古 |
|---|--------------|---|
| 首 | $\square$    | 只 |

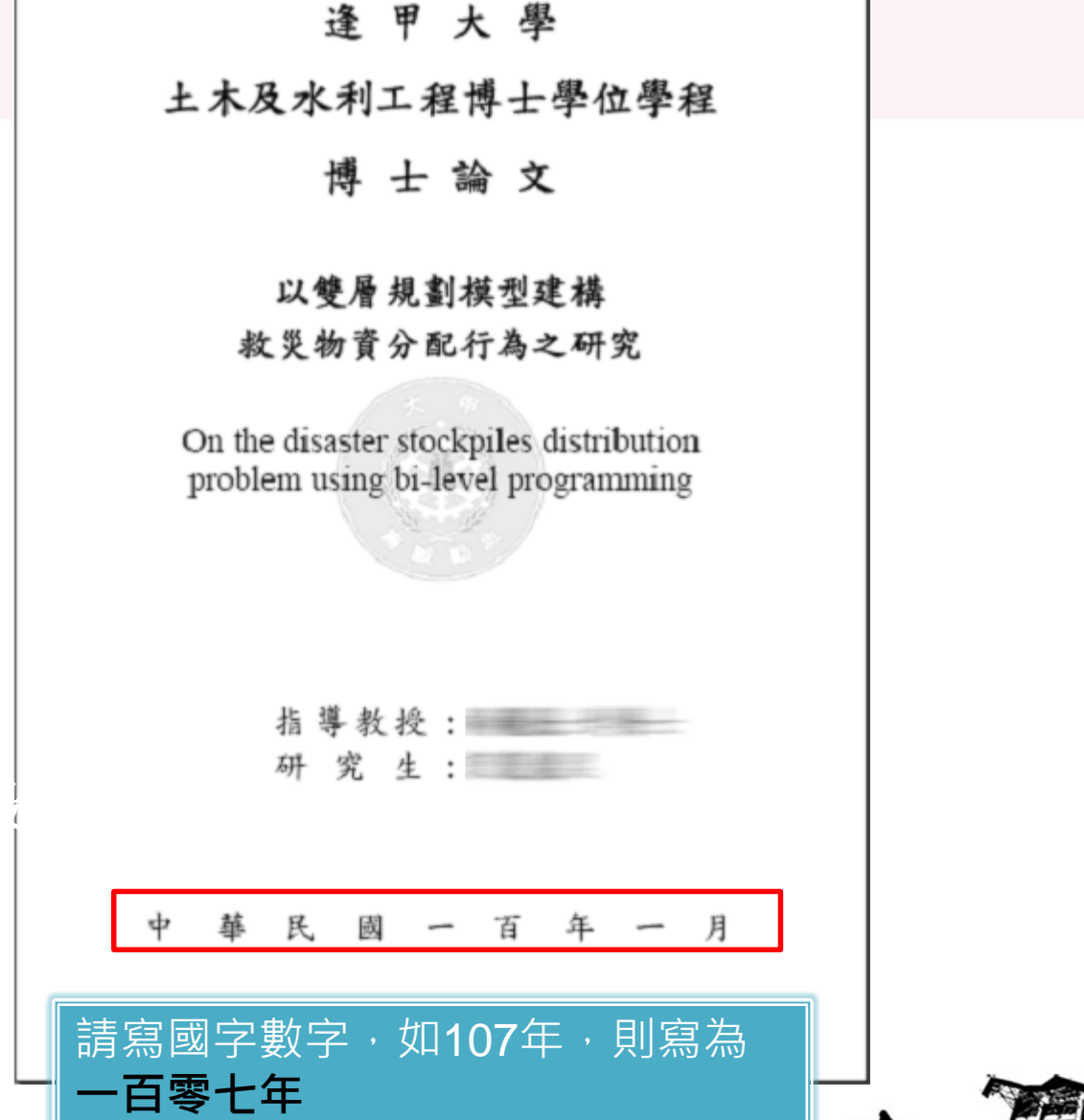

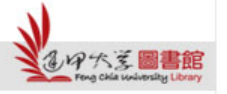

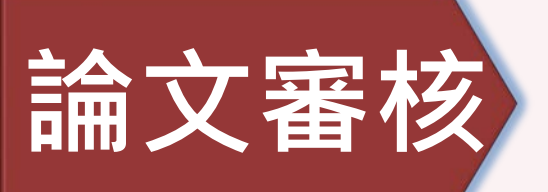

考試合格證明書

# ✓ 掃描合格證明書,附加至論文電子檔

逢 甲 大 學 材料與製造工程碩士在職專班 機械工程組 學位論文

高速、高精度晶體排列設備之設計與分析

Design and Analysis of Crystal Arrangement System with High Speed and High Accuracy

研究生:

经硕士学位考试合格特此证明

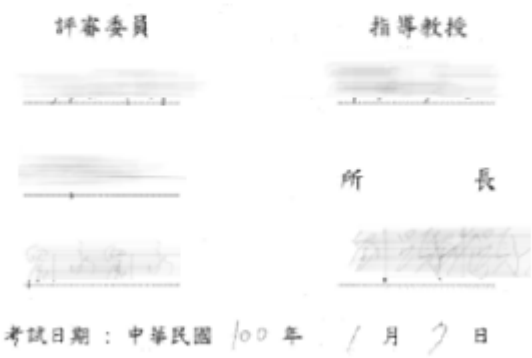

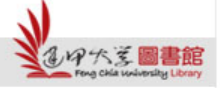

111

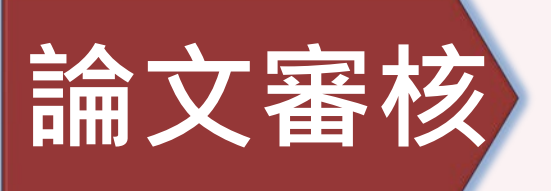

# 檢查論文內容確認無誤後, 請將檔案轉為一份PDF檔, 並以**學號**命名

<圖書館利用指導區提供裝有Adobe Acrobat軟體的電腦,歡迎至參考櫃台登記使用>

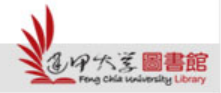

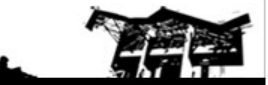

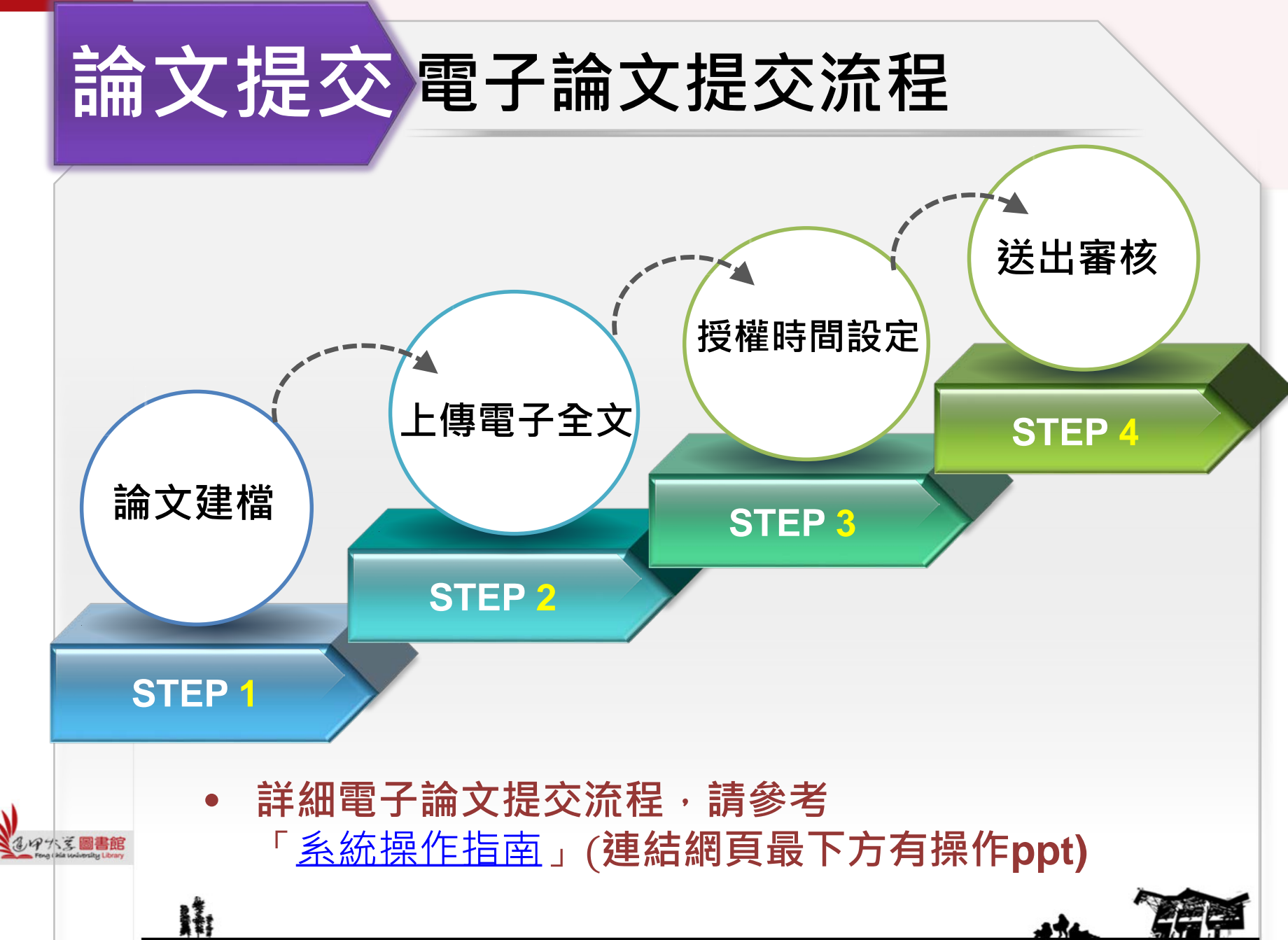

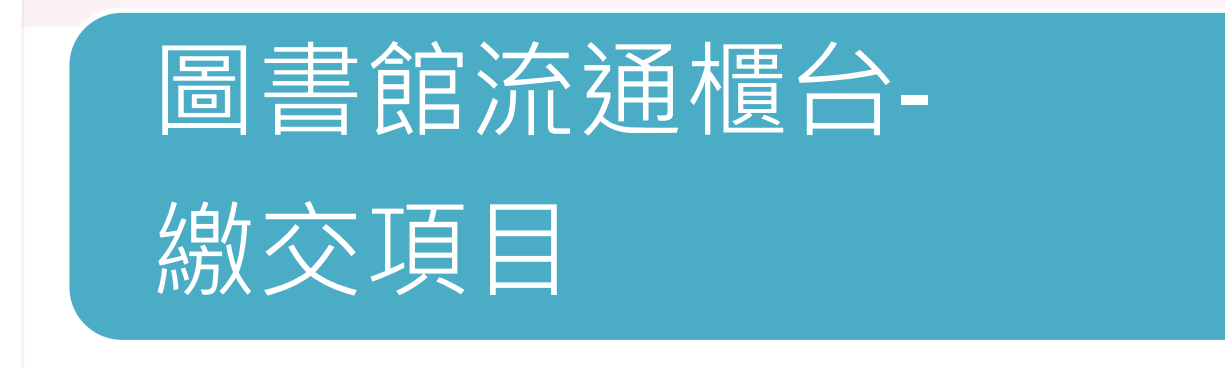

◎授權書一張

◎精裝論文一本(逢甲大學圖書館收藏)◎平裝論文一本(國家圖書館收藏)

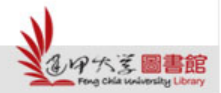

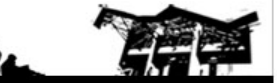

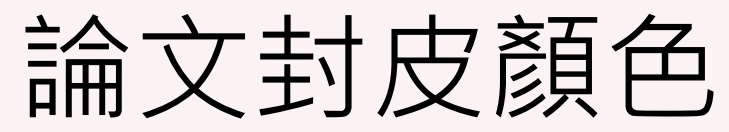

▶精裝本: 碩士論文-深藍色 博士論文-黑色

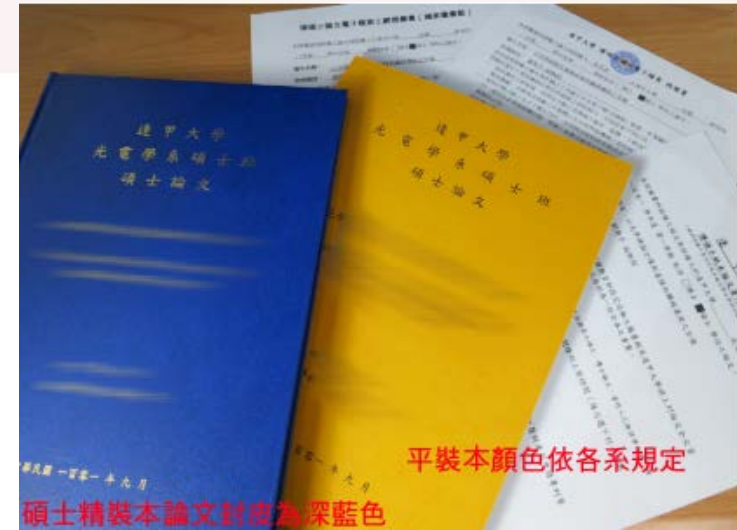

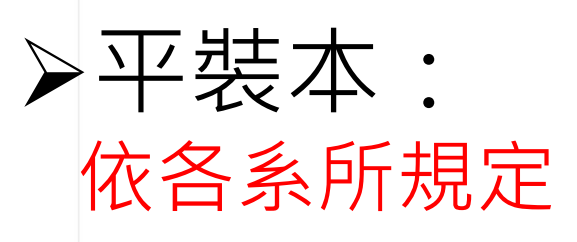

中大学圖書館

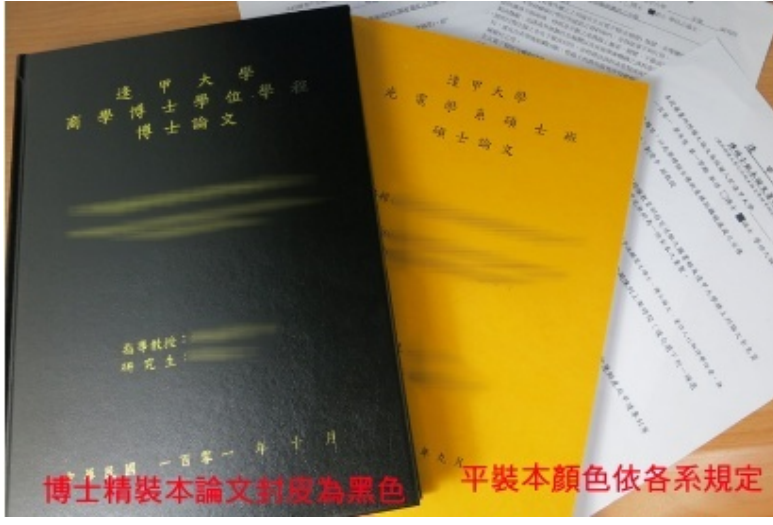

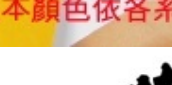

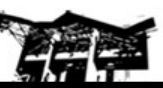

## 紙本論文審查項目順序

#### 請研究生先自我檢查以下繳交時的審查項目

| 精裝本論文(逢甲圖書館收藏)         | 平裝本論文(國家圖書館收藏)         |
|------------------------|------------------------|
| ▶書名頁                   | ▶書名頁                   |
| ▶指導教授與評審委員簽名之考試合格證明    | ▶指導教授與評審委員簽名之考試合格證明    |
| 書頁面 (影本即可)             | 書頁面 (影本即可)             |
| ▶逢甲博碩士紙本論文著作權授權書       | ▶ 國圖紙本論文延後公開下架申請書(非必)  |
| (影本即可)                 | (非立即公開紙本 · 才需附上本申請書正本) |
| ≻(誌謝或序言)               | ≻(誌謝或序言)               |
| ▶中文摘要,裡面需內含中文關鍵字       | ▶中文摘要,裡面需內含中文關鍵字       |
| ▶英文摘要·裡面需內含英文關鍵字       | ▶英文摘要,裡面需內含英文關鍵字       |
| ▶目錄 (圖目錄) (表目錄) (符號說明) | ▶目錄 (圖目錄) (表目錄) (符號說明) |
| ▶論文本文(依章節順序)           | ▶論文本文(依章節順序)           |
| ▶參考文獻                  | ▶參考文獻                  |
| ▶(附錄)                  | ▶(附錄)                  |

57 P.T

2,125

# 櫃台繳交論文紙本-相關文件

|             | 紙本類型          | 裝訂文件                                                   | 不裝訂文件(單張繳交)                                                                                                    |
|-------------|---------------|--------------------------------------------------------|----------------------------------------------------------------------------------------------------|
|             | 精裝本<br>(繳交逢甲) | 1.合格證明書(影本)<br>2.逢甲大學博碩士學位論文授<br>權書(影本) (不含個資)         | <ul> <li>1.逢甲大學博碩士學位論<br/>文授權書(正本)</li> <li>※若勾選「回饋授權人」<br/>才需填妥個資資料</li> <li>●逢甲大學博碩士學位論<br/>文內容抽換及授權變更申<br/>請書(正本・<b>非必</b>)</li> </ul> |
|             | 平裝本<br>(繳交國圖) | 1.合格證明書(影本)<br>●博碩士紙本論文延後公開 /<br>下架申請書(正本・ <b>非必</b> ) |                                                                                                    |
| Prove Child | ● 表示          | 有 <b>延後公開</b> 或 <b>內容抽換</b> 需求時才需                      | 郭时力口                                                                                                    |

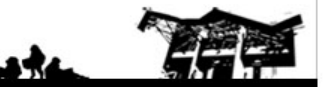

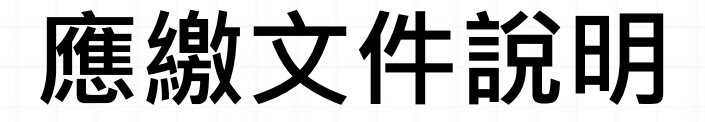

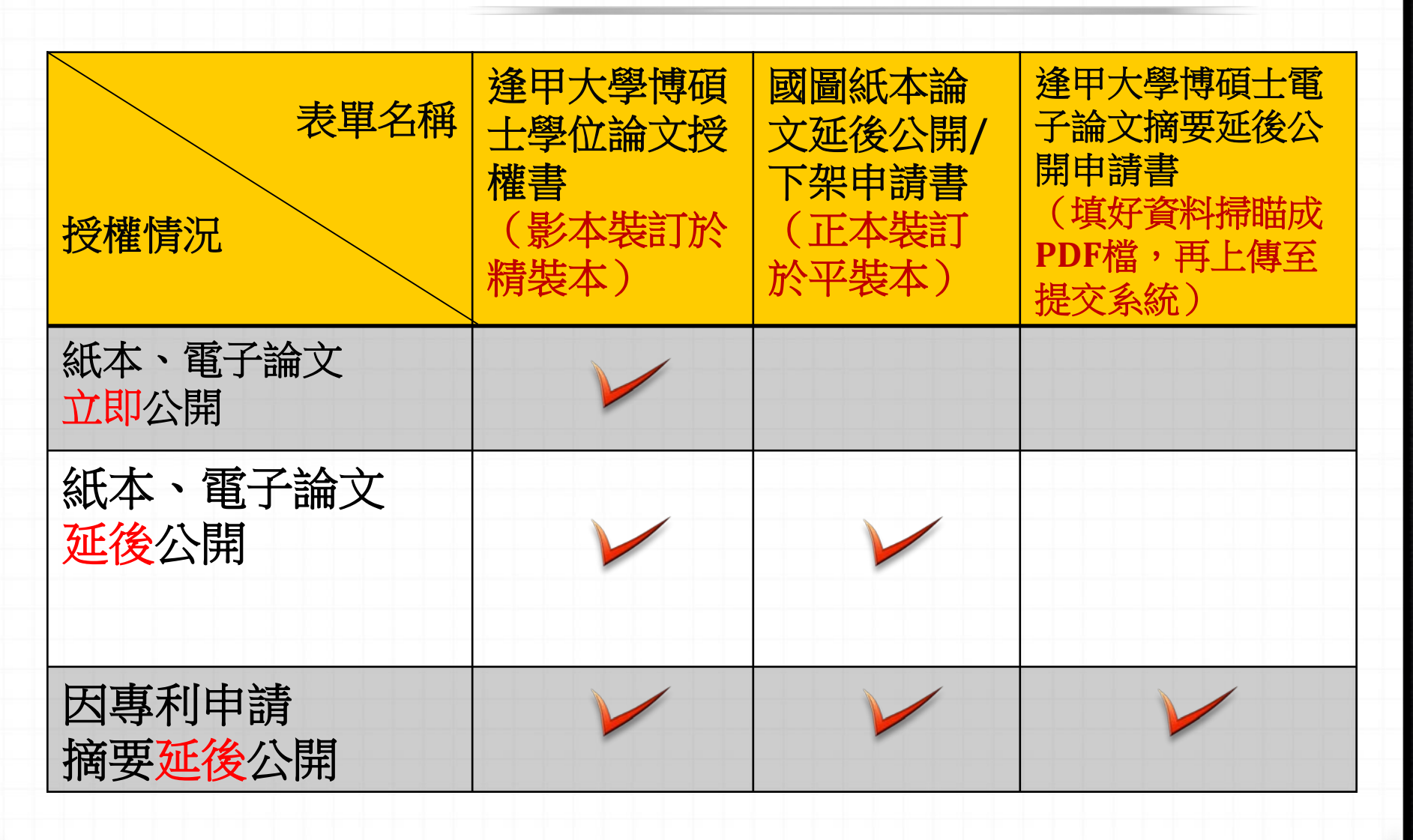

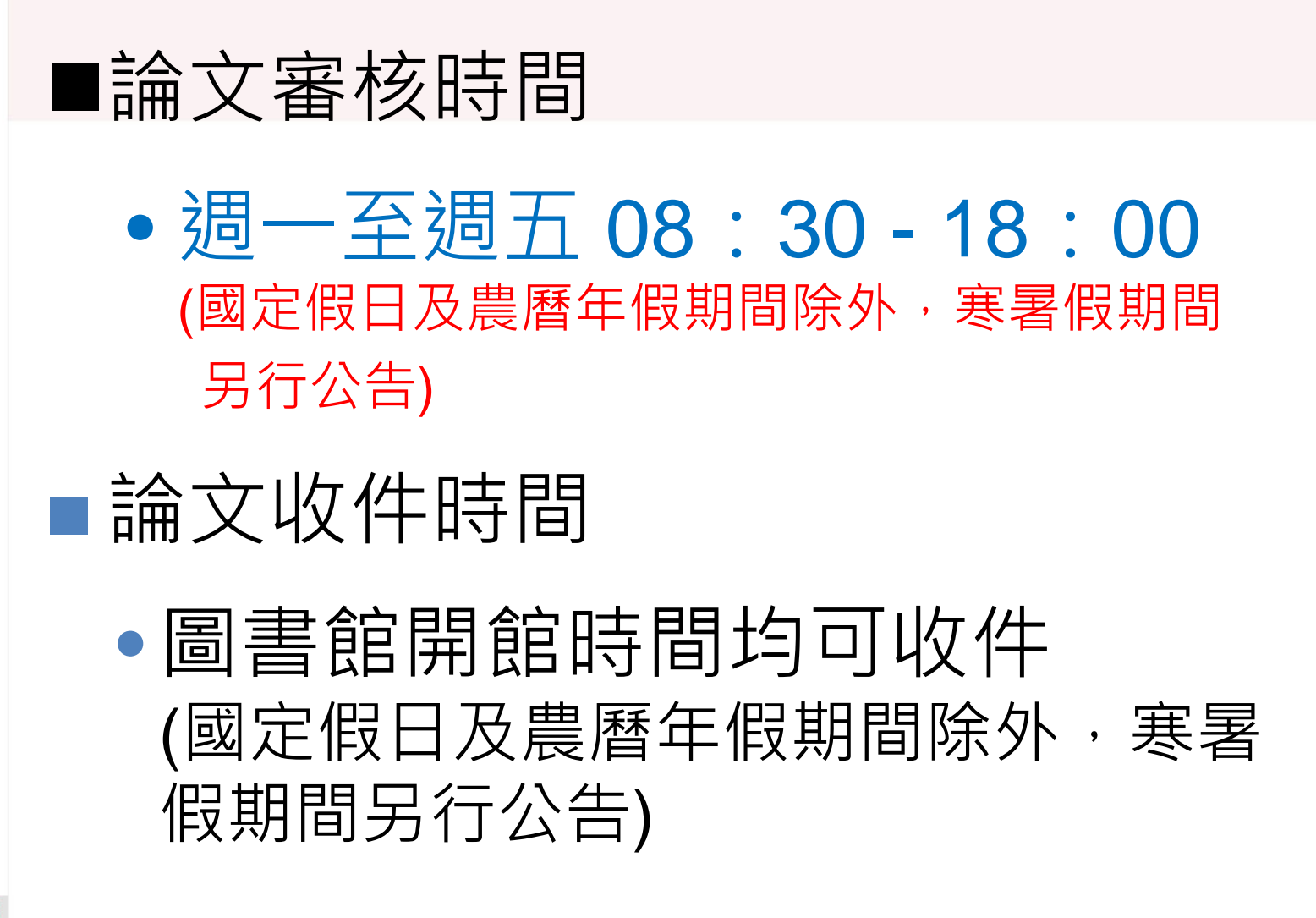

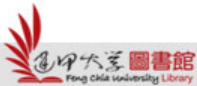

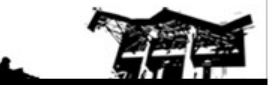

### 論文審核工作天

電子論文審核時間(初步審核)
 於收件之隔日起算2個工作天內
 完成審核

紙本論文審核時間(最終審核)
 收到紙本論文與授權書後,於收件
 之隔日起算1個工作天內

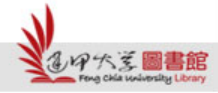

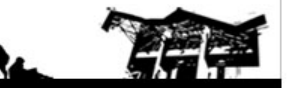

### 恭喜您畢業了!!

- 急欲取得證書者,請先與註冊組系所 負責人聯絡,確認可以拿畢業證書的 時程。
- <u>碩士班學籍查詢</u>(註冊課務組→業務職掌)

   負責人員、分機

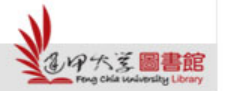

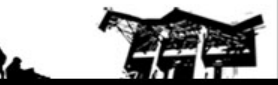

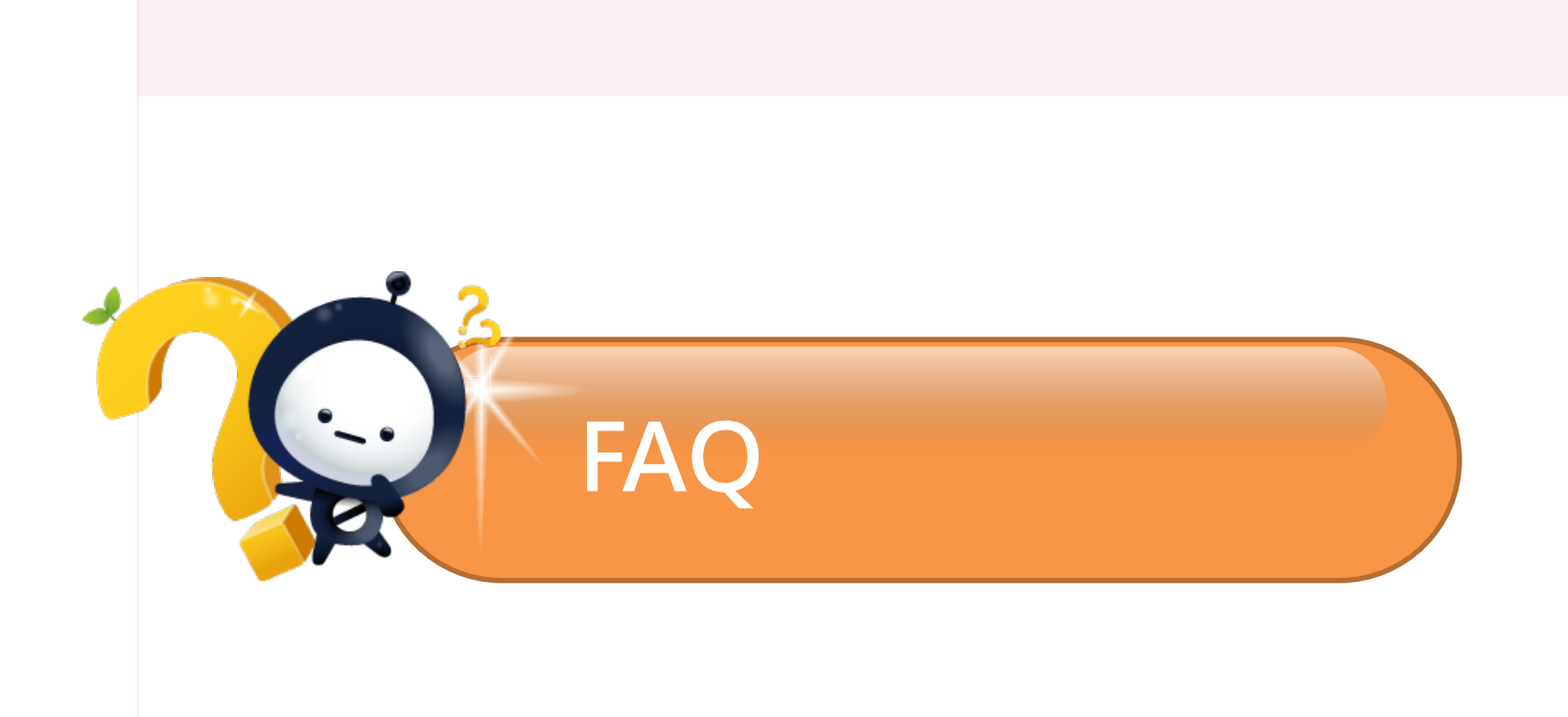

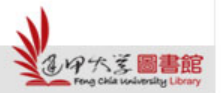

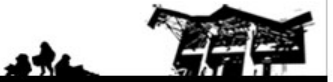

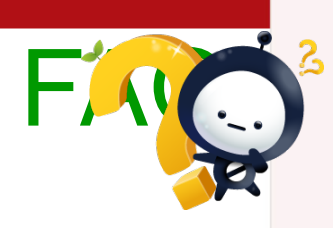

#### Q1: 有償授權、無償授權的差別?

A :

1、有償授權:使用者須付費才可以下載授權人的學位論文,但每筆下載,授權人可獲得一定比例之權利金回饋。可選擇將權利金捐贈給學校作為發展基金,或直接回饋給授權人。

2、無償授權:使用者可以免費下載授權人的學位論文。

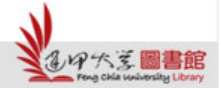

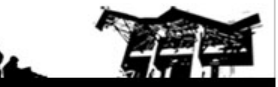

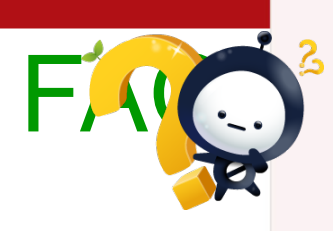

#### Q2: 有償授權且權利金回饋給本人時,本人 如何得知回饋時限?

- A :
- 1、通知:由資料庫廠商寄發email與授權人進行通知聯絡。
- 2、時限:若未能於寄發email通知一年內回覆,該筆權利金將留存下一年 度結算時回饋予學校。

若email有異動,請通知圖書館業務承辦人(分機2682),以免權益受損。

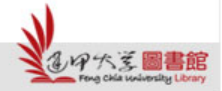

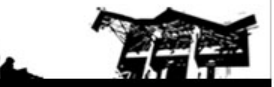

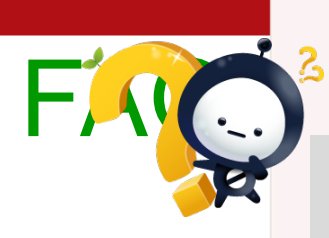

# Q3:有償授權且權利金回饋給本人,其相關回饋機制為何?

A :

#### 領取機制→

1、通知:資料庫廠商寄發Email通知,著作權人

可選擇領取、保留至下一期或捐贈校方。

- 2、傳真:選擇領取,資料庫廠商將寄送「著作權人結算通知單」, 請填妥後傳真回覆。
- 3、廠商處理:資料庫廠商將於收到傳真後7個工作天內完成權利金
  <u>匯款或支票郵寄</u>。

\*若選擇匯款方式,手續費30元將由著作權人支付(自權利金扣除)

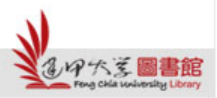

0

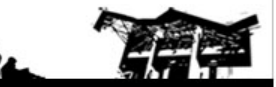

#### Q4:如欲提前或立即在國圖知識加值系統開放全文, 應如何辦理?

A :

系統預設開放是5年·若想要提前開放者·請自行至國家圖書館網站辦理授權

事宜。<u>http://ndltdcc.ncl.edu.tw/get\_thesis\_authorize.php</u>

| *表示必填欄位 | *表示必填欄位 |         |               |  |  |
|---------|---------|---------|---------------|--|--|
| *姓名:    |         |         | ○先生 ○小姐       |  |  |
| *Email: |         |         |               |  |  |
| *電話:    |         |         |               |  |  |
| *論文名稱:  |         | ~       |               |  |  |
| 上傳電子全文: | 選擇檔案    | 未選擇任何檔案 | (多個檔請壓縮成一個上傳) |  |  |
| 上傳授權書:  | 選擇檔案    | 未選擇任何檔案 |               |  |  |
| 授權說明:   |         | -       |               |  |  |
|         |         |         |               |  |  |
|         |         |         |               |  |  |
|         |         |         |               |  |  |
|         |         |         |               |  |  |
|         |         |         |               |  |  |
|         |         |         |               |  |  |
|         |         |         | 0000          |  |  |

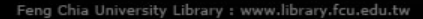

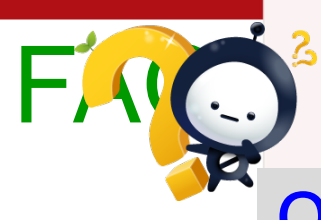

#### Q5:因特殊原因欲將論文延後公開需要哪些文件?

- A :
  - 1、欲將授予國圖的平裝本論文延後公開:

下載並填妥國圖紙本論文延後公開/下架申請書,將正本裝訂於平裝本內。

2、欲將授予國圖的平裝本論文及國圖提交系統上之摘要內容延後公開: 須先下載逢甲大學博碩士電子論文摘要延後公開申請書,填妥後上傳系統, 並另繳交國圖紙本論文延後公開/下架申請書(正本裝訂於平裝本)外。

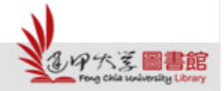

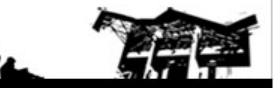

#### Q6: 欲將紙本學位論文內容進行抽換並變更授權需 應如何辦理?

A :

**請下載並填妥**逢甲大學博碩士學位論文內容抽換及授權變更申請書, 連同更正版的紙本論文(逢甲學位授權書須裝訂於內頁)一起繳交至圖書館一 樓流通櫃台。

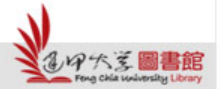

17:

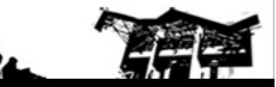

#### 諮詢管道

- 電話諮詢:04-2451-7250分機2682
- 現場諮詢:圖書館一樓流通服務櫃檯
- 線上諮詢:<u>ethesys@fcu.edu.tw</u>

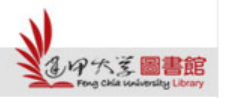

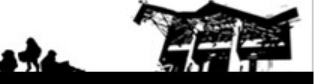